## **INFORMATION ON PARENT AERIES.NET ACCOUNTS**

What the parent needs:

- E-mail address
- Must show ID at PHS Main Office to obtain the following:
  - Permanent ID #
    - Verification passcode (VPC)
- Home telephone number

## **CREATING YOUR PARENT AERIES.NET ACCOUNT**

1. Go to the Aeries Parent/Student Portal website (https://aeries.pusdk12.org/) and click on the **Create New Account** link.

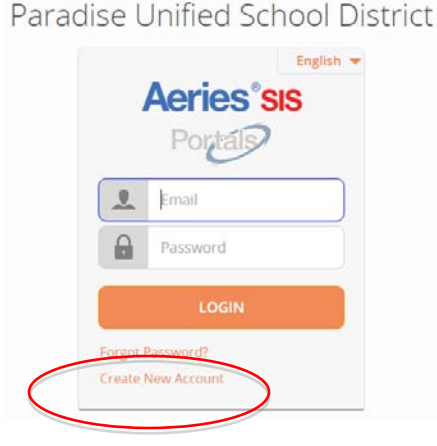

2. Follow the steps in the Registration Wizard. You will be asked for

a) your "Account Type"-select "Parent"

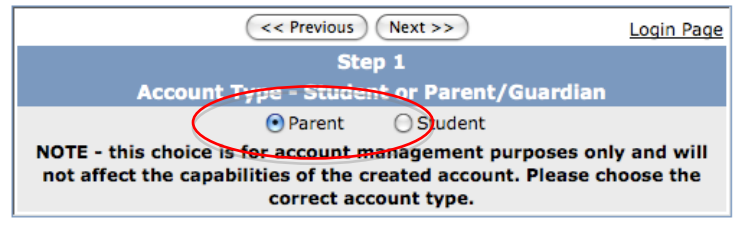

b) your email address and a password to use for your new account.

| Step 2<br>Account Information                                                                                                    |
|----------------------------------------------------------------------------------------------------|
| Please Enter The Following Information About Yourself                                                                                                    |
| Email Address:                                                                                                    |
| Verify Email Address:                                                                                                    |
| Password:                                                                                                    |
| ReType Password:                                                                                                    |
| A verification email will be sent to your email address from:<br>aeriesportal@pusdk12.org<br>Before continuing, Please add this email address to your "contacts" or<br>"safe senders" list to ensure you receive this email. |
| Previous Next                                                                                                    |

3. An email will then be sent to your email address. At this point, the registration process will be halted until you go to your email inbox and click a "Confirm" link in the email that was sent.

4. A new webpage will be displayed and you can continue with the registration process, entering the VPC passcode, permanent ID #, and telephone #.

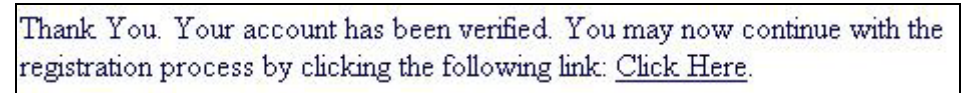